1

- 1. Go to the Glendale college web site : <u>http://www.glendale.edu</u>
- 2. Hover the pointer above "About GCC", "Faculty and Staff", then click on "Private Internal Links"

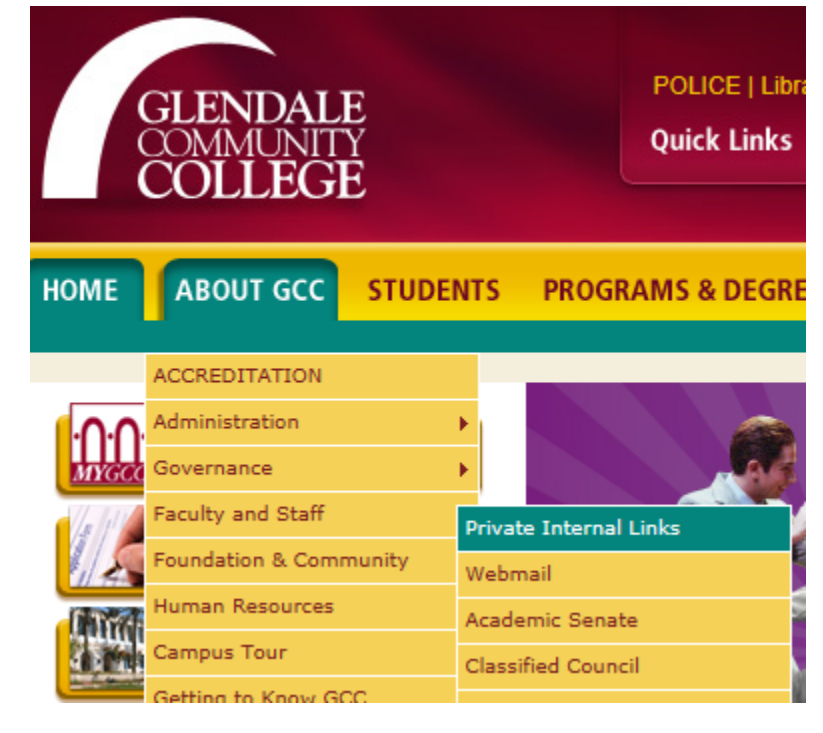

3. You will see a pop-up box similar to this one:

| Windows Security                                                                                                    |  |  |  |
|----------------------------------------------------------------------------------------------------|--|--|--|
| The server seco.glendale.edu at usernames and passwords are case sensitive requires a username and password.                                         |  |  |  |
| Warning: This server is requesting that your username and password be sent in an insecure manner (basic authentication without a secure connection). |  |  |  |
| User name Password Remember my credentials                                                                                                    |  |  |  |
| OK Cancel                                                                                                    |  |  |  |

You need to enter your email name (e.g. jsmith, not jsmith@glendale.edu) and your CURRENT email password. You will be routed to the GCC Private Internal Links web page.

2

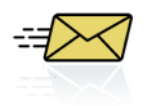

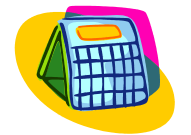

4. Scroll to the bottom of the page. Click on the link named "Exchange Account Information"

| WEBMAIL<br>EXCHANGE PROJECT                                                        | ABSENCE REPORTING:<br>(818) 246-5094 |                                                                                                    |
|------------------------------------------------------------------------------------|--------------------------------------|----------------------------------------------------------------------------------------------------|
| SLO <ul> <li><u>Student Learning Outcomes</u><br/>and Assessment Cycles</li> </ul> |                                      |                                                                                                    |
| <u>CMS Login</u>                                                                   | Exchange Account Information         | STUDENT SERVICES         • DSPS Board Presentation Convocation (ppt)         • EOPS Student Services Convocation, Fall 2009 (ppt)         • Matriculation Presentation 11-19-09 (pdf)         • Student Services Convocation CalWORKs (ppt) |

5. You will see a web page which will display your Exchange username and initial password.

## Hello John Smith, Your Exchange username is: jsmith Your Exchange initial password is: \$TNPxkc639

- 6. Make a note of your username and initial password. Be aware that passwords are case-sensitive.
- 7. Go to the OWA log in page at <u>mail.glendale.edu</u>. You will be presented with the Exchange OWA log in. Enter your email name and initial password and then press ENTER or click on the "Sign in" button. Please type in your password and do not copy and paste.

| Outlook <sup>-</sup> WebApp                                                                      |                                                                                                    |  |  |  |  |
|--------------------------------------------------------------------------------------------------|----------------------------------------------------------------------------------------------------|--|--|--|--|
| Security ( s                                                                                     | Security ( show explanation )                                                                                                    |  |  |  |  |
|                                                                                                  | <ul> <li>This is a public or shared computer</li> <li>This is a private computer</li> <li>Warning: By selecting this option, you confirm that<br/>this computer complies with your organization's<br/>security policy.</li> </ul> |  |  |  |  |
|                                                                                                  | Use the light version of Outlook Web App                                                                                                    |  |  |  |  |
| User name:                                                                                       | jsmith                                                                                                    |  |  |  |  |
| Password:                                                                                        | •••••                                                                                                    |  |  |  |  |
| Sign in<br>Connected to Microsoft Exchange<br>© 2010 Microsoft Corporation. All rights reserved. |                                                                                                    |  |  |  |  |

8. To change your password, click on the "Options" (near the upper right corner) and select "Change Your Password".

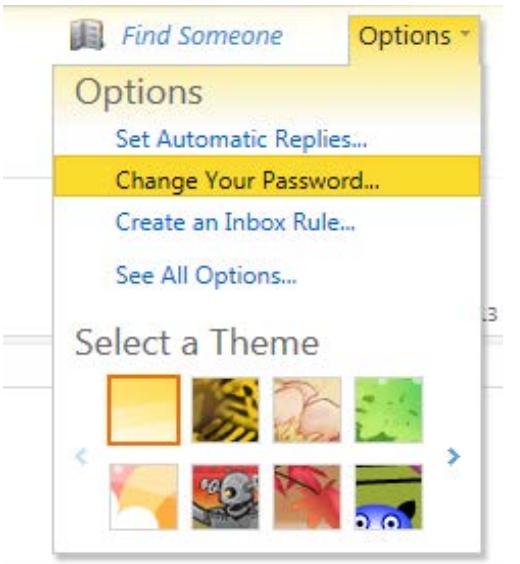

9. In the first box, named "Current password:", enter your initial exchange password (obtained in step 5). In the next two boxes, enter what you want to be your new email password.

| X    |          | 000     |            | 9 ( )<br>9 ( ) | R        |        |
|------|----------|---------|------------|----------------|----------|--------|
| Mail | Calendar | General | Sent Items | Regional       | Password | S/MIME |

## Change Password

| Enter your current passwo<br>confirm it.                                         | ord, type a new password, and then                                     | type it again to        |
|----------------------------------------------------------------------------------|------------------------------------------------------------------------|-------------------------|
| After saving, you might ne<br>sign in again. You'll be not<br>successfully.      | ed to re-enter your user name and<br>ified when your password has been | password and<br>changed |
| Domain\user name:<br>Current password:<br>New password:<br>Confirm new password: | GCCD\jsmith                                                            |                         |
|                                                                                  |                                                                        | ✓ Save                  |

10. Click on the "Save" button.

3